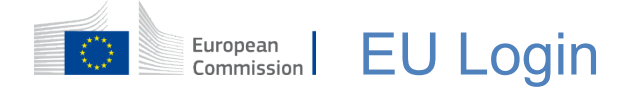

#### Sådan bruger du EU Login til autentificering

EU Login er indgangsporten til at logge ind på Europa-Kommissionens forskellige tjenester og/eller andre systemer. EU Login verificerer din identitet og gør det muligt at gendanne dine personlige indstillinger, din historik og dine adgangsrettigheder på en sikker måde. Du kan logge ind via sociale medie-konti eller EU Login-kontoen.

#### Log ind via sociale medier eller elektronisk ID (elD) uden en EU Login-konto

Det er kun muligt at logge ind via sociale medier og elektronisk ID (eID) for et begrænset antal tjenester.

Det kræver ikke, at du opretter en EU Login-konto.

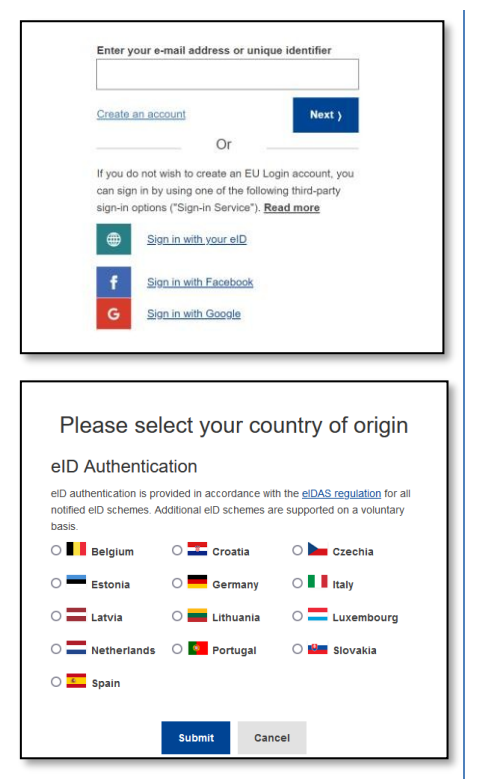

Hvis tegnet for sociale medier vises, vises de forskellige muligheder på **hovedsiden for EU Login**. I eksemplet til venstre er det muligt at logge ind med Facebook og Google. Derudover kan du bruge et elektronisk ID (eID).

Når du har valgt det sociale medie, du vil bruge, bliver du sendt til det pågældende websted, hvor du autentificerer dig som normalt. Nogle sociale medier kan anmode om dit samtykke til at sende data til EU Login. Følgende elementer indsamles: fornavn, efternavn og emailadresse. Når du er blevet autentificeret, bliver du sendt tilbage til den tjeneste i Europa-Kommissionen, du ønsker at bruge.

Hvis du vælger eID, skal du vælge oprindelseslandet, dvs. det land, der har udstedt eID'et. Derefter bliver du sendt videre til det valgte lands specifikke eIDgodkendelsesside.

### **Opret en EU Login-konto**

Du kan oprette en **EU Login-konto** ved hjælp af selvregistreringssiden. Bemærk, at aktive EU-ansatte ikke behøver at oprette en konto.

| Sign in to continue                                                                                    |  |  |  |
|----------------------------------------------------------------------------------------------------|--|--|--|
| Enter your e-mail address or unique identifier                                                         |  |  |  |
| Create an account Next )                                                                               |  |  |  |
| Create an account                                                                                      |  |  |  |
| Help for external users                                                                                |  |  |  |
| First name                                                                                             |  |  |  |
| Last name                                                                                              |  |  |  |
| E-mail                                                                                                 |  |  |  |
| Confirm e-mail                                                                                         |  |  |  |
| E-mail language                                                                                        |  |  |  |
| English (en)                                                                                           |  |  |  |
| Enter the code                                                                                         |  |  |  |
|                                                                                                    |  |  |  |
|                                                                                                    |  |  |  |
| eGFU                                                                                                   |  |  |  |
| ☐ By checking this box, you acknowledge that you have read and understood the <u>privacy statement</u> |  |  |  |
| Create an account Cancel                                                                               |  |  |  |

Gå til siden

<u>https://webgate.ec.europa.eu/cas/login</u> og klik på linket "**Opret en konto**" på EU Login-hovedsiden.

Det er ikke nødvendigt at udfylde feltet "e-mailadresse/entydig identifikator".

Udfyld formularen med dine personlige oplysninger:

- Fornavn Feltet må ikke være tomt og kan indeholde bogstaver fra alle alfabeter.
- Efternavn Feltet må ikke være tomt og kan indeholde bogstaver fra alle alfabeter.
- **E-mail** En e-mailadresse, som du har adgang til.
- **Bekræft e-mail** Skriv din emailadresse igen for at sikre, at den er korrekt.
- E-mail-sprog Det sprog, der anvendes, når EU Login sender dig emails, uanset hvilket sprog der anvendes i brugerfladen. Det sikrer, at du kan forstå disse e-mails, selv om de blev udløst ved en fejltagelse. EU Login sender dig kun e-mails for at bekræfte din identitet eller for at underrette dig om sikkerhedshændelser, der påvirker din konto.
- Indtast koden Ved at indtaste bogstavet og tallene på billedet viser du, at du er et menneske, der på lovlig vis opretter en konto. Hvis koden er for svær at læse, kan du klikke på knappen med to pile for at generere en ny.
- Tjek databeskyttelseserklæringen ved at klikke på linket, og sæt kryds i feltet for at acceptere betingelserne.
- Klik på "**Opret en konto**" for at fortsætte.

Hvis formularen er udfyldt korrekt, sendes der en e-mail til den adresse, du har angivet, for

at bekræfte, at du har adgang til den.

#### Du bør således **modtage en e-mail** i din indbakke.

Hvis du ikke kan finde e-mailen, skal du tjekke din spam- eller junkmappe.

| Dear,                                                                                                    |            |
|----------------------------------------------------------------------------------------------------|------------|
| You have been registered in EU Login.                                                                                                    | Klik på    |
| Your email address is@                                                                                                    | kopier/in  |
| To create your password, follow the link below:                                                                                                    | browser    |
| <u>this link</u>                                                                                                    |            |
| You have a maximum of 24 hr, starting from the time that this message was sent, to create<br>your password, but you are encouraged to do so immediately if possible. After this time, you<br>can make another request by following the same link: you will then need to re-enter your | Du blive   |
| username and confirm your request.                                                                                                    | sikre, at  |
| If the above link does not work, you can copy the following address (make sure the complete address is copied!) and paste it into your browser's address bar;<br>https://ecas.cc.ccc.eu.int.7002/cas/init/initialisePasswordLogin.cgi?xxx                                             | forkert.   |
| Instead of replying to this message, if you have a problem, please follow the help or contact<br>information on the site where you were trying to register.                                                                                                    | E-mail-fe  |
| Note that it may take up to 5 minutes after reception of this mail before the above-mentioned site will recognize your registration.                                                                                                    | Det bør    |
| Sent to you by FILL ogin                                                                                                    | du tidlige |

**Klik på linket** i e-mailen, eller kopier/indsæt det i adresselinjen i din browser.

Du bliver bedt om at **vælge et password** og **bekræfte** det for at sikre, at du ikke har indtastet den forkert.

E-mail-feltet er udfyldt på forhånd og kan ikke ændres. Det bør indeholde den e-mailadresse, du tidligere har angivet.

| New password                                                                                                    |  |  |  |  |
|----------------------------------------------------------------------------------------------------|--|--|--|--|
| B Please choose your new password.                                                                                                    |  |  |  |  |
| n<br>(External)                                                                                                    |  |  |  |  |
| New password                                                                                                    |  |  |  |  |
| Confirm new password                                                                                                    |  |  |  |  |
| Submit                                                                                                    |  |  |  |  |
| Passwords cannot include your username and must contain at<br>least 8 characters chosen from at least three of the following four<br>character groups (while space permitted): |  |  |  |  |
| Upper Case: A to Z Lower Case: a to z Numeric: 0 to 9 Soecial Characters?#\$\$%8/()*+ - / `<=>?@D\P` `{D~                                                                      |  |  |  |  |
| Examples: SEN5RbaW GwOzMg9m U(nuCuwh                                                                                                    |  |  |  |  |
| [Generate other sample passwords]                                                                                                    |  |  |  |  |

# Indtast det password, du vil bruge, i feltet "Nyt password".

Det skal indeholde mindst 10 tegn og en kombination af:

- store bogstaver
- små bogstaver
- tal
- specialtegn.

Vælg et password, der er så langt og komplekst som muligt for at gøre din konto mere sikker, men husk, at du skal kunne huske det.

Det nye password kontrolleres i forhold til en liste over tidligere lækkede passwords. Hvis dit password er på denne liste, vil du se følgende meddelelse: Dit nye password kan ikke bruges, fordi det er i en offentlig database med usikre passwords. Det kan bruges til at overtage din konto. Vælg et andet password.

**Skriv dit password igen** i feltet "Bekræft nyt password", og klik på "**Send**".

Du er nu godkendt og kan gå videre til den tjeneste, du ønsker at bruge. Klik på **"Fortsæt**".

#### Log ind med en EU Login-konto

Når din EU Login-konto er oprettet, kan du bruge den til at få adgang til en lang række tjenester. Når du får adgang til disse tjenester, vises EU Login-skærmbilledet, når der kræves autentificering.

| Sign in to continue       |                      |  |  |
|---------------------------|----------------------|--|--|
| Enter your e-mail address | or unique identifier |  |  |
|                           |                      |  |  |

Indtast den e-mailadresse, du angav, da du oprettede din EU Login-konto, i feltet "Angiv din emailadresse", og klik på "Næste".

Advarsel: Hvis du indtaster en forkert e-mailadresse, bliver du omdirigeret til siden "Opret EU Login-konto".

Din e-mailadresse vil blive husket automatisk, så du kan springe dette trin over, næste gang du bruger den samme browser på den samme pc.

#### Vælg din verifikationsmetode

EU Login understøtter en række forskellige verifikationsmetoder. Det nemmeste er at bruge et password. Andre verifikationsmetoder involverer brug af yderligere enheder, der kan give mere sikkerhed.

Flere verifikationsmetoder kræver brug af EU Login-mobilappen. EU Login-mobilappen er en applikation, som du kan installere på din mobile enhed fra Google Play Store (Android) eller App Store (iOS). Du skal først initialisere applikationen. Brug af EU Login-mobilappen i kombination med passwordet giver yderligere sikkerhed.

Bemærk, at visse verifikationsmetoder muligvis ikke er tilgængelige, når du har adgang til specifikke tjenester.

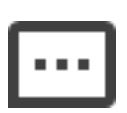

**Password** – Du kan blot bruge et password, hvilket i de fleste tilfælde vil være tilstrækkeligt. Nogle tjenester kan dog kræve stærkere verifikation, og i så fald vil denne mulighed ikke være tilgængelig.

| ۲ | ۲ |   |
|---|---|---|
| • | • | • |
| • | • |   |
|   |   |   |

**PIN-kode til EU Login-mobilappen** – Hvis den mobilenhed, hvor din EU Login-mobilapp er installeret, har internetforbindelse, kan du bruge verifikationsmetoden "PIN-kode til EU Loginmobilappen". Du skal indtaste en 4-cifret PIN-kode i EU Loginmobilappen for at oprette forbindelse til EU Login. Dette er den PIN-kode, du valgte, da du registrerede din mobilenhed i EU Login.

## 

**QR-kode til EU Login-mobilappen** – Hvis den mobilenhed, hvor din EU Login-mobilapp er installeret, ikke har internetforbindelse, kan du bruge verifikationsmetoden "QR-kode til EU Loginmobilappen". Du skal scanne en QR-kode ved hjælp af EU Loginmobilappen for at få et engangspassword, som du derefter indtaster, når du opretter forbindelse fra din pc.

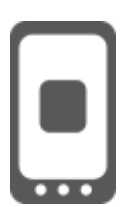

**Mobilautentificering** – Hvis du navigerer på den samme mobilenhed som den, hvor EU Login-mobilappen er installeret, kan du bruge verifikationsmetoden "På mobil". For at oprette forbindelse til

EU Login udløses EU Login-mobilappen, og du skal indtaste en 4cifret PIN-kode der. Dette er den PIN-kode, du valgte, da du registrerede din mobilenhed i EU Login. Alternativt, hvis din enhed tillader det, kan du opnå autentificering ved brug af biometriske værktøjer.

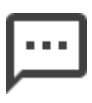

**Mobiltelefon + sms** – Din mobiltelefon giver dig mulighed for at oprette forbindelse til EU Login ved at modtage en sms, hvis dit nummer er registreret på din EU Login-konto. I nogle lande modtager du muligvis ikke en sms og skal i stedet bruge en anden verifikationsmetode.

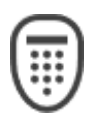

**Token** – En token er en lille enhed, der ligner en lommeregner, og som genererer engangspasswords, der er synkroniseret med Europa-Kommissionens servere. Tokens kan kun fås af ansatte hos Europa-Kommissionen.

| f |   |   |   |
|---|---|---|---|
|   |   |   |   |
|   | ٠ | ٠ | ٠ |
|   | ٠ | ٠ | • |
|   | ٠ | ٠ | ٠ |
|   |   | ٠ |   |

**Token CRAM** – Token CRAM (Challenge Response Authentication Method) er en særlig type token, der kan underskrive transaktioner, ligesom tokens, der bruges til ebanking. De kan kun fås af brugere fra specifikke fællesskabstjenester.

**eID-godkendelse** – Denne metode giver dig mulighed for at foretage autentificering ved brug af dit nationale elektroniske ID (eID).

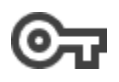

Sikkerhedsnøgler (SK) og Trusted Platforms (TP) – En sikkerhedsnøgle er en lille fysisk enhed, der ligner et USB-drev og fungerer som supplement til dit password. TPM-teknologien (Trusted Platform Module) er designet til at levere hardwarebaserede, sikkerhedsrelaterede funktioner

#### Log ind med en EU Login-konto ved brug af et password

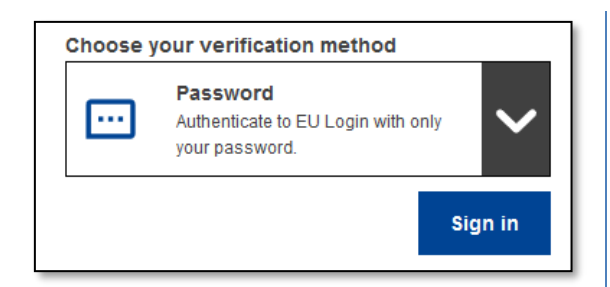

**Vælg "Password**" som verifikationsmetode, **indtast dit password** i feltet "Password", og klik på "**Log ind**" for at gå videre til den tjeneste, du ønsker at bruge.

### Log ind med en EU Login-konto ved brug af PIN-koden til EU Login-mobilappen

#### Log ind med mobilappen fra version 1.10

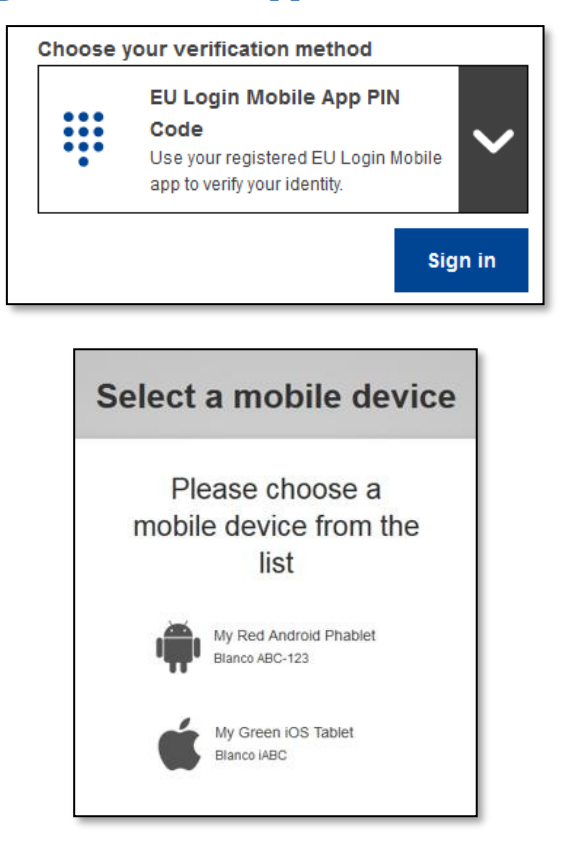

Vælg "PIN-kode til EU Loginmobilapp" som verifikationsmetode, indtast dit password i feltet "Password", og klik på "Log ind".

Hvis du har mere end én enhed med en initialiseret EU Login-mobilapp, bliver du bedt om at vælge den, du gerne vil bruge.

Dette skærmbillede vises ikke, hvis du kun har initialiseret én enhed.

Klik på den ønskede enhed.

## Awaiting confirmation of device

We have sent a request to your mobile device.

- 1. Open the EU Login Mobile App.
- Wait for the app to display pending authentication requests. 2. Press Continue.
- 3. Confirm using your PIN code or use biometric authentication.

In earlier versions of the app, step 1 can be done by accepting the notification.

EU Login råder dig til at åbne EU Login-mobilappen.

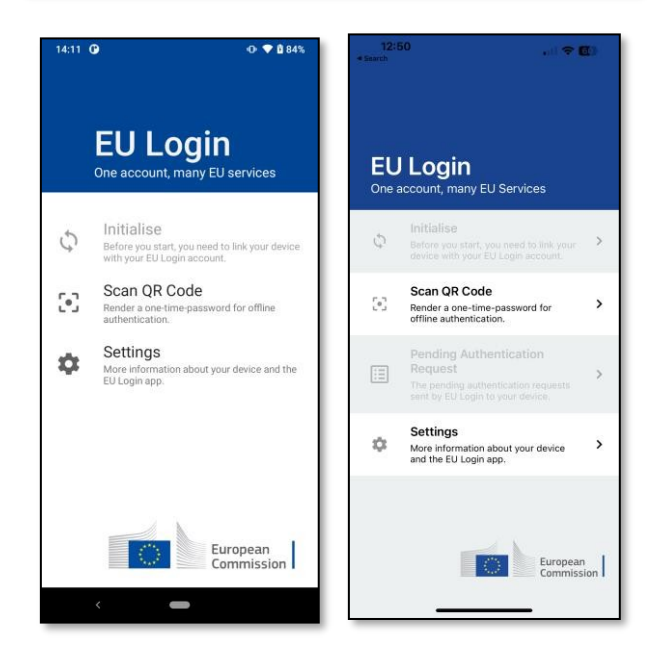

3 **(**) 🔿 💎 🖻 84% **EU Login** One account, many EU services 0 Before you start, you need to link your d with your EU Login account. Scan QR Code 5-3 vord for offline Render a one-time-pa-authentication. Pending authentication Ξ requests The pending authentication requests sent by EU Login to your device. Settinas \$ on about your device and the More informar EU Login app. European Commission

Åbn **EU Login-mobilappen**, og vent på, at appen viser menuen Afventende autentificeringsanmodninger (i tilfælde af Android) eller aktiverer den (i tilfælde af iOS).

Nyere versioner af appen kan vise dig listen over Afventende autentificeringsanmodninger.

# Tryk på "Afventende autentificeringsanmodninger".

Nyere versioner af appen kan vise dig listen over Afventende autentificeringsanmodninger.

| 14:2:   | 9 🕑              |                      | 🕑 💎 🛍 86%    |
|---------|------------------|----------------------|--------------|
|         | EU Log           | gin Mobile           |              |
| P<br>re | ending<br>equest | g authent            | ication      |
| Red     | eived: Monda     | ey, 22 August 2022 1 | 4:22:51 CEST |
|         |                  |                      |              |
|         |                  |                      |              |
|         |                  |                      |              |
|         |                  |                      |              |
|         |                  |                      |              |
|         |                  |                      |              |
|         |                  |                      |              |
|         |                  |                      |              |
|         |                  |                      |              |
|         |                  |                      |              |
|         |                  |                      |              |
|         |                  |                      |              |
|         |                  |                      |              |
|         |                  |                      |              |

Hvis du har startet anmodningen, skal du trykke på **"FORTSÆT"**.

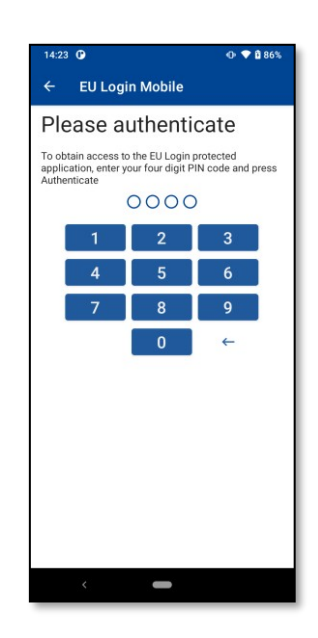

**Indtast din PIN-kode, eller** brug **biometrisk godkendelse**, hvis det er konfigureret på din mobilenhed.

Dette afslutter automatisk processen på din pc, som går videre til den tjeneste, du ønsker at bruge.

#### Log ind med mobilappen fra version 1.9 eller ældre

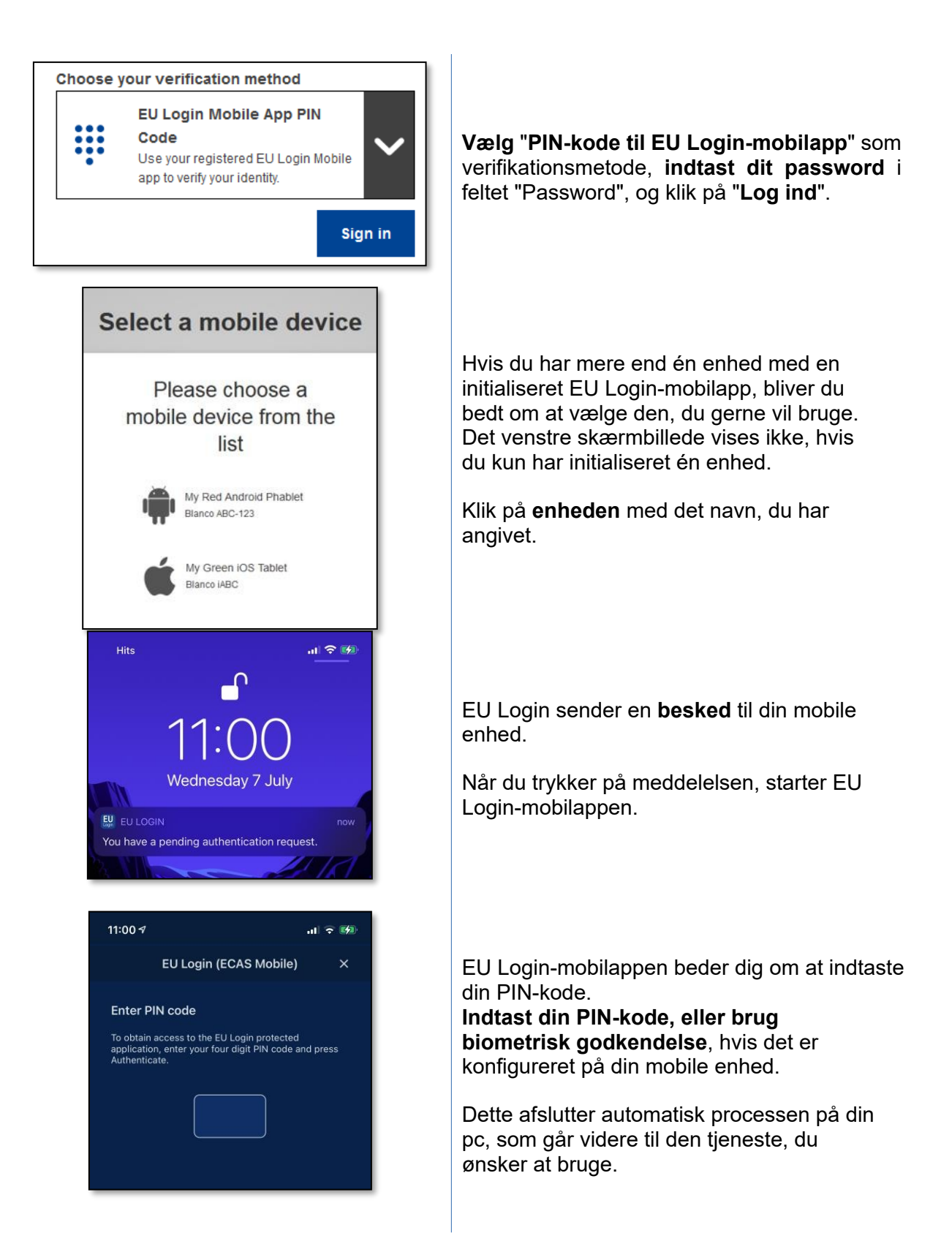

### Log ind med en EU Login-konto ved brug af QR-koden til EU Login-mobilappen

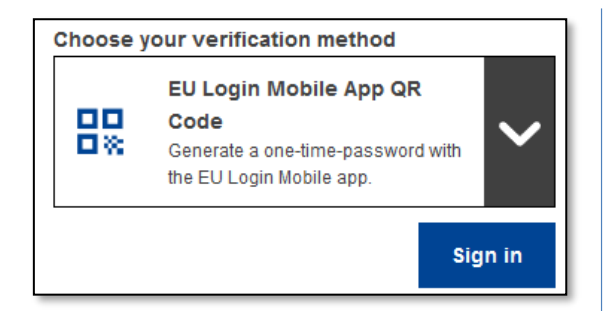

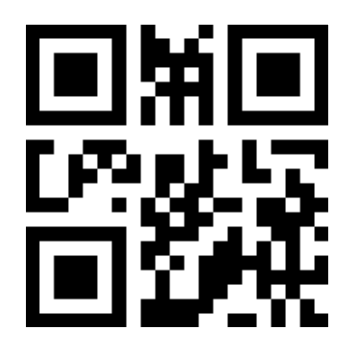

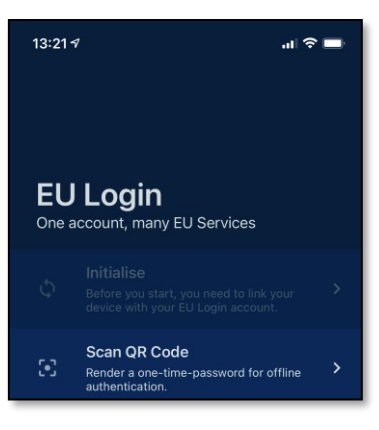

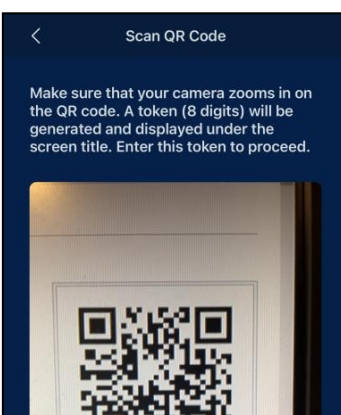

Vælg "QR-kode til EU Login-mobilapp" som verifikationsmetode.

Indtast dit password i feltet "Password" og klik på "Log ind".

Der vises en QR-kode.

**Start EU Login-mobilappen** på en mobil enhed, hvor den tidligere er blevet initialiseret.

Tryk på "Scan QR-kode".

QR-kodescanneren starter på din mobile enhed.

Sørg for, at **kameraet** zoomer ind på QR-koden.

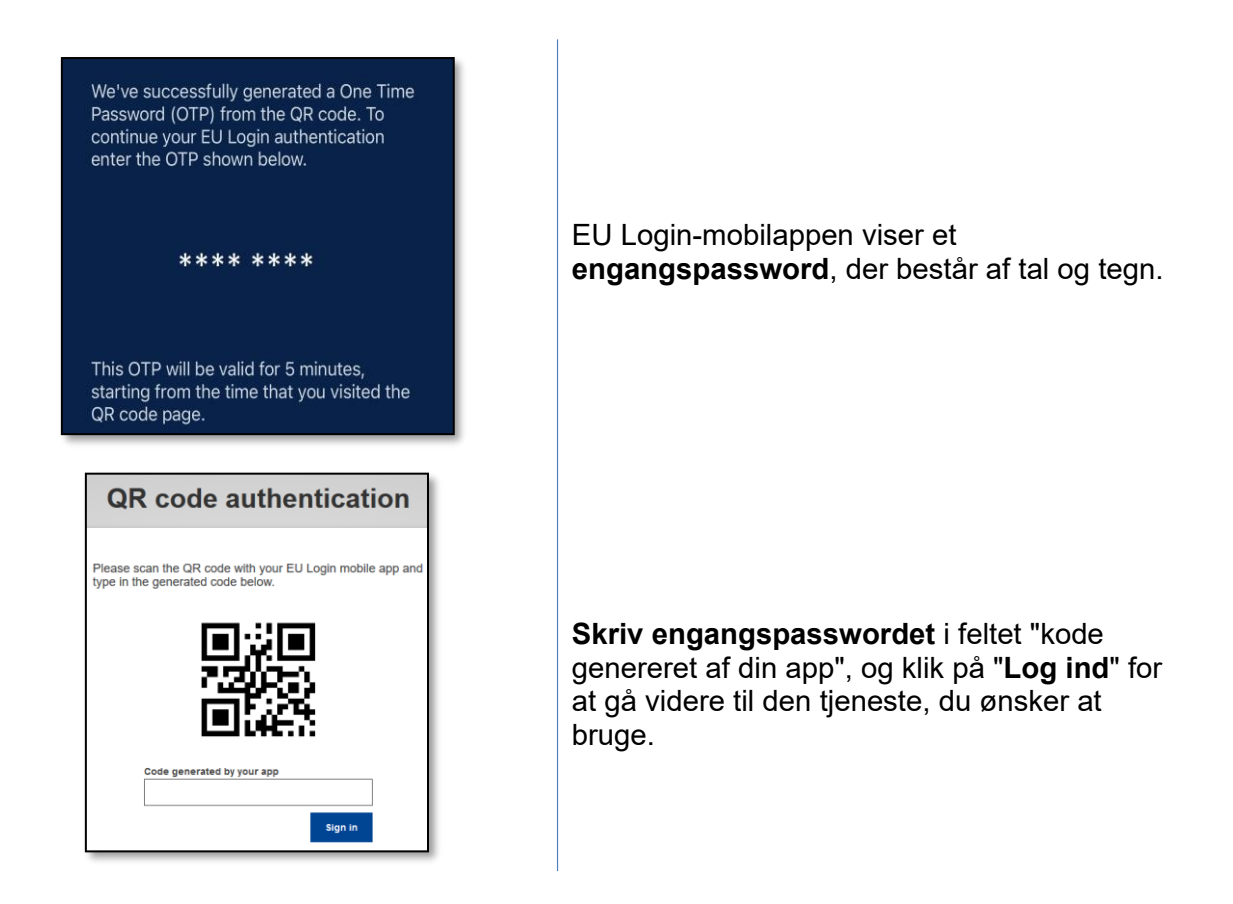

#### Log ind med en EU Login-konto ved brug af On Mobile-autentificering

Verifikationsmetoden "On Mobile" er kun tilgængelig, når du søger på en mobil enhed, og bør kun bruges, hvis en EU Login-mobileapp tidligere er blevet installeret og initialiseret på den pågældende enhed.

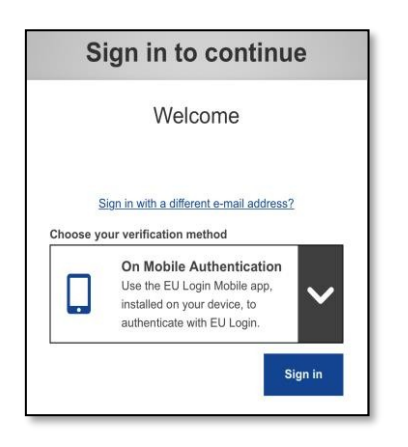

Vælg "On Mobile-autentificering" som verifikationsmetode, og tryk på "Log ind".

| 11:00 🕫                                                                                    | at                                                | <b>∻ 14</b> 2 |
|--------------------------------------------------------------------------------------------|---------------------------------------------------|---------------|
| EU Login (                                                                                 | ECAS Mobile)                                      | ×             |
| Enter PIN code<br>To obtain access to the E<br>application, enter your fo<br>Authenticate. | U Login protected<br>uur digit PIN code and p     | ress          |
| Succes                                                                                     | sful login                                        |               |
| You are now logged in to I                                                                 | EU Login.<br>, click <u>Logout</u> or close all l | browser       |

EU Login-mobilappen åbner automatisk og beder dig om at indtaste din **PIN-kode**.

Indtast din PIN-kode, og tryk på "Autentificering". Hvis appen er aktiv (i forgrunden), vil den automatisk omdirigere dig til browservælgeren. Hvis appen er i baggrunden, vises der en meddelelse på din enhed. Accepter denne meddelelse for at blive omdirigeret.

Du er nu autentificeret og omdirigeret til websiden.

#### Log ind med en EU Login-konto ved brug af mobiltelefon + sms

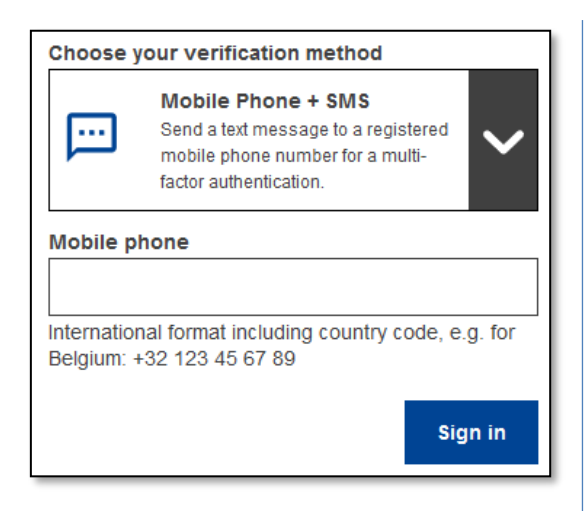

| Sign in to continue                                                                                                    |  |  |  |  |
|----------------------------------------------------------------------------------------------------|--|--|--|--|
| Authentication by SMS text challenge                                                                                                    |  |  |  |  |
| Enter the <i>challenge</i> sent to your mobile phone by<br>SMS text message. It might take several minutes for<br>the message to reach your mobile phone. |  |  |  |  |
| Mobile phone number                                                                                                    |  |  |  |  |
| SMS text challenge                                                                                                    |  |  |  |  |

Vælg "Mobiltelefon + sms" som verifikationsmetode.

**Indtast dit password** i feltet "Password", og indtast et tidligere registreret mobiltelefonnummer i feltet "Mobiltelefon", begyndende med et plustegn og med landekoden. Undlad prikker, parenteser eller bindestreger.

Når du klikker på "**Log ind**", bliver der sendt en sms til din mobile enhed. Sms'en indeholder en udfordringskode bestående af ni tegn (tre blokke af tre tegn) adskilt med bindestreger (minustegn).

Skriv den udfordring, du har modtaget, i feltet "Sms tekst-udfordring", og klik på "Log ind" for at komme videre til den tjeneste, du ønsker at bruge.

#### Log ind med en EU Login-konto ved brug af en token

| Choose your verification method                                             |         |  |  |  |
|-----------------------------------------------------------------------------|---------|--|--|--|
| Token           Use a VASCO token to generate a one-time-password to login. |         |  |  |  |
| Token serial number                                                         |         |  |  |  |
| Token challenge code                                                        |         |  |  |  |
|                                                                             | Sign in |  |  |  |

Vælg "Token" som verifikationsmetode. Indtast dit password i feltet "Password".

Tag din token og se på stregkoden på bagsiden af den. **Skriv alle de tal**, der er skrevet på den, i feltet "Token serienummer" uden bindestreger.

Bemærk, at du alternativt kan bruge det gamle format, der starter med et "T", men så skal du kun bruge nummeret mellem bindestregerne.

**Tænd for din token, og indtast den 5cifrede PIN-kode**. Tokenen viser en række med otte tal.

Skriv tallene i feltet "Token udfordringskode", og klik på "Log ind" for at fortsætte til den tjeneste, du ønsker at bruge.

#### Log ind med en EU Login-konto ved brug af en CRAM-kode

| Password                                                                                                    |  |  |  |  |
|----------------------------------------------------------------------------------------------------|--|--|--|--|
|                                                                                                    |  |  |  |  |
| Lost your password?                                                                                                    |  |  |  |  |
| Choose your verification method                                                                                                    |  |  |  |  |
| Token CRAM           Use a CRAM token to generate a one-time-password.                                                                                                    |  |  |  |  |
| DigiPass serial number                                                                                                    |  |  |  |  |
|                                                                                                    |  |  |  |  |
| 10-digit serial number at the back of the DigiPass                                                                                                    |  |  |  |  |
| Sign in                                                                                                    |  |  |  |  |
|                                                                                                    |  |  |  |  |
| Username or e-mail address                                                                                                    |  |  |  |  |
| DigiPass serial number                                                                                                    |  |  |  |  |
| <ol> <li>Turn on your DigiPass.</li> <li>Enter your PIN. Press .</li> <li>Press . until you see the "Login" option. Press .</li> <li>The DigiPass displays "Challenge?".</li> <li>Enter 4840-0097-5182<br/>Press .</li> </ol>                                                                                                    |  |  |  |  |
| 5. Enter the DigiPass response below. DigiPass response DigiPass response DigiPass r |  |  |  |  |
| Sign in                                                                                                    |  |  |  |  |

Vælg "Token CRAM" som verifikationsmetode. Indtast dit password i feltet "Password".

Tag din token og se på stregkoden på bagsiden af den. **Skriv alle de tal**, der er skrevet under den, i feltet "DigiPass serienummer" uden bindestreger.

Klik på "Log ind".

Følg omhyggeligt instruktionerne på skærmen, og **indtast DigiPass-svaret** i felterne "DigiPass-svar".

Klik på "**Log ind**" for at gå videre til den tjeneste, du ønsker at bruge.

# Log ind med en EU Login-konto ved brug af en sikkerhedsnøgle eller en pålidelig platform

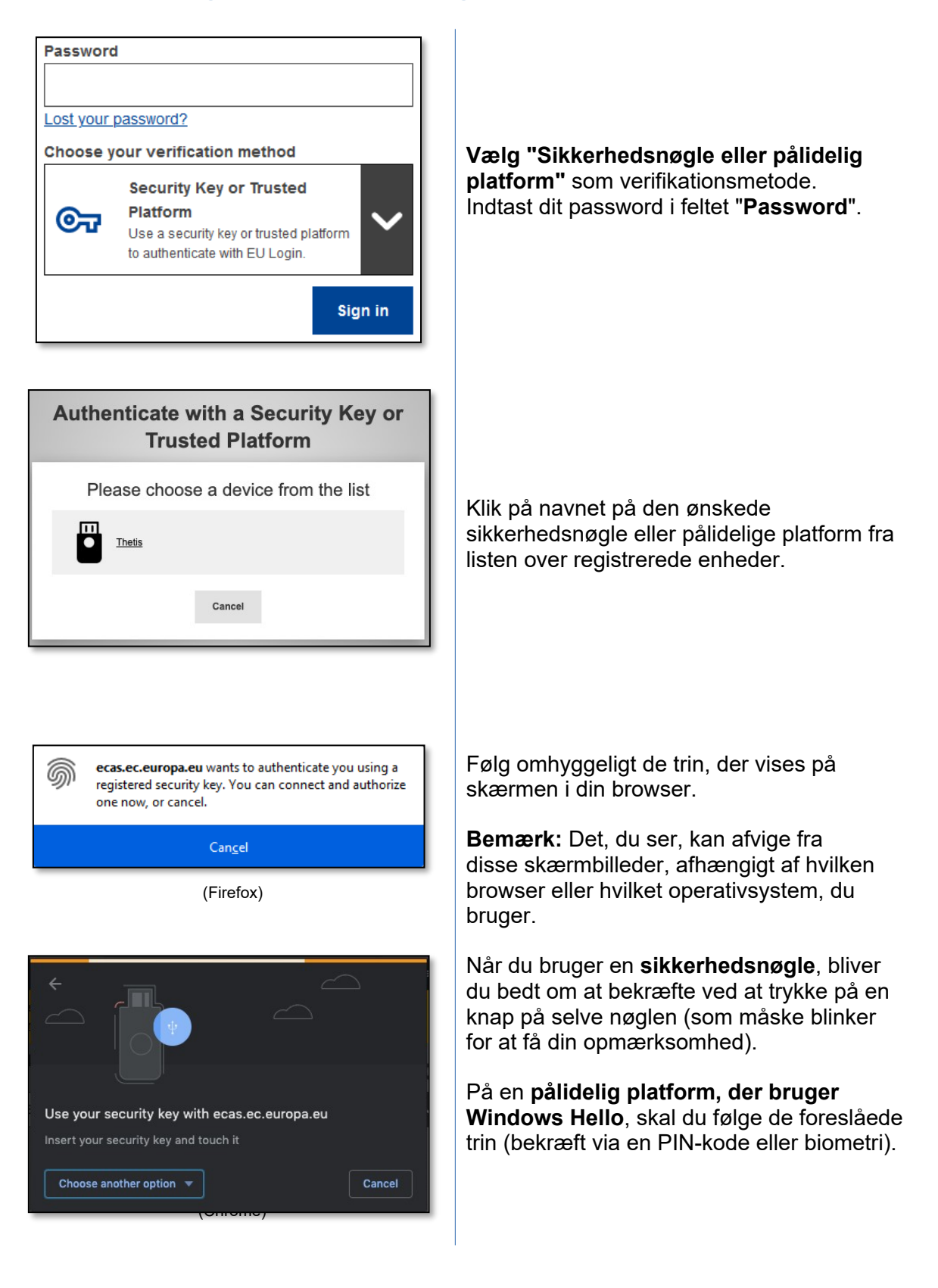

### Log ind med dit elektroniske ID (eID)

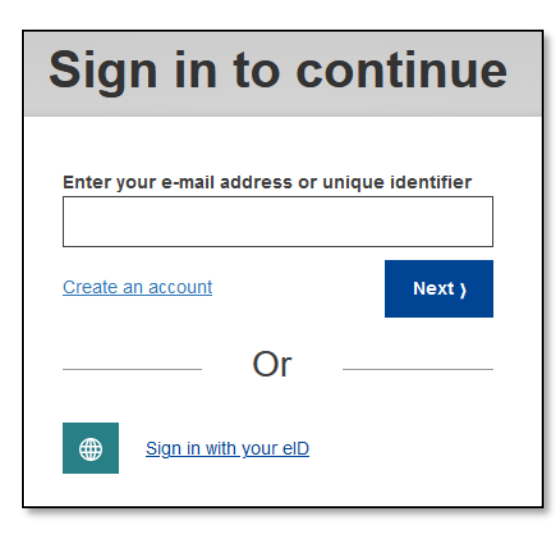

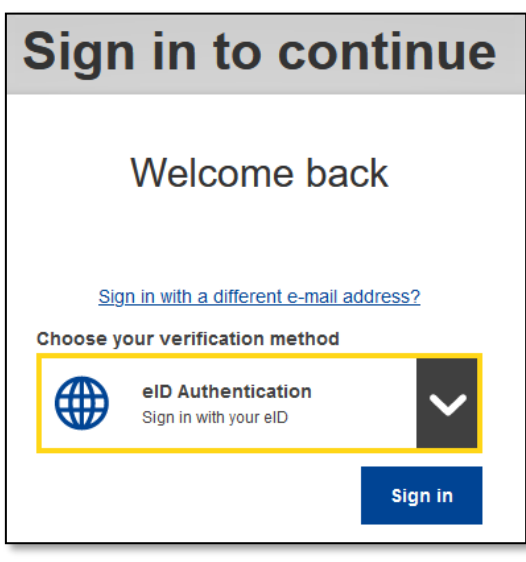

| Please select your country of origin                                                                                                    |               |                |  |  |
|----------------------------------------------------------------------------------------------------|---------------|----------------|--|--|
| eID Authentication                                                                                                    |               |                |  |  |
| eID authentication is provided in accordance with the <u>eIDAS regulation</u> for all<br>notified eID schemes. Additional eID schemes are supported on a voluntary<br>basis. |               |                |  |  |
| O Belgium                                                                                                    | 🔿 🚾 Croatia   | 🔿 ┢ Czechia    |  |  |
| O 📕 Estonia                                                                                                    | O Germany     | 🔿 📕 Italy      |  |  |
| O 📕 Latvia                                                                                                    | O 📕 Lithuania | 🔿 💳 Luxembourg |  |  |
| O <b>E</b> Netherlands                                                                                                    | 🔿 🧧 Portugal  | 🔿 🐸 Slovakia   |  |  |
| O 🥌 Spain                                                                                                    |               |                |  |  |
|                                                                                                    |               |                |  |  |
|                                                                                                    | Submit Ca     | ncel           |  |  |

# På **EU Login-hovedsiden** skal du klikke på **"Log ind med dit elD**".

Det er ikke nødvendigt at indtaste et brugernavn eller en e-mailadresse i dette trin.

eller

Vælg **elD-godkendelse** på EU Logins velkomstside, og klik derefter på **Log ind**.

Begge dele fører dig til siden for valg af land.

**Vælg oprindelseslandet** for dit elD. Klik på **Send**, og du vil blive omdirigeret til den landespecifikke side, hvor du kan logge ind med dit elD.

Når du har logget ind, bliver du omdirigeret tilbage til EU Login og derefter til din ansøgning.

### Forbind din EU Login-konto med dit elektroniske ID

Hvis du har brugt EU Login til at autentificere dig med et elD uden nogen relation til din eksisterende EU Login-konto, har du mulighed for at forbinde de to og autentificere dig på din EU Login-konto ved hjælp af dit elD.

Det er en engangsoperation, der kan udløses, når man har logget ind med en af de to muligheder – eID- eller EU Login-kontoen.

Bemærk, at når forbindelsen er oprettet, vil den identitet, der blev oprettet i forbindelse med elD'et, ikke længere eksistere. Dvs. du kan miste adgangsrettigheder til tjenester, der kun kender dig via din "elD-identitet".

#### Forbind efter at du har logget ind med dit eID

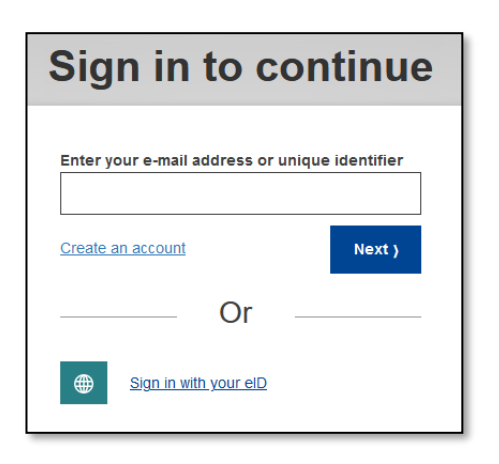

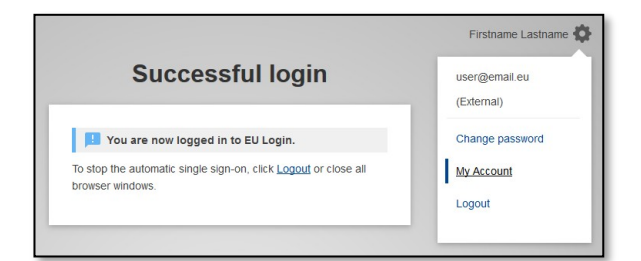

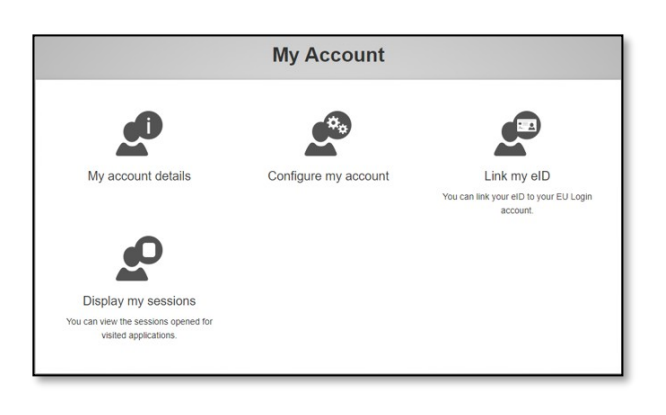

Log ind med dit **eID**, som beskrevet i afsnittet "**Log ind med dit elektroniske ID (eID)**".

Når du er blevet autentificeret, skal du holde musen over tandhjulet i øverste højre hjørne for at få vist menuen og klikke på "Min konto".

Klik på "Link mit elD".

|      | Sign in to continue                                              |
|------|------------------------------------------------------------------|
| S F  | Please log into your EU Login account to link it with<br>our eID |
| 1.25 | Username or e-mail address                                       |
|      | n000906I                                                         |
|      | Password                                                         |
|      |                                                                  |
|      | Choose your verification method                                  |
|      | Authenticate to EU Login with only your password.                |
|      | Sign in Cancel                                                   |

| nk your electro                  | nic identity card to your EU Login                   | accoun |
|----------------------------------|------------------------------------------------------|--------|
| You have successfully linked you | r electronic identity card to your EU Login account. |        |
|                                  | < My Account                                         |        |
|                                  |                                                      |        |

Du vil blive bedt om at logge ind med din EU Login-konto.

Bemærk, at hvis du fortsætter, vil den identitet, der tidligere er blevet oprettet i forbindelse med elD'et, blive slettet, og alle data, der er knyttet til den, vil gå tabt.

Når du har logget ind på din EU Loginkonto, er forbindelsen oprettet.

Fra nu af logger du ind med dit eID på din EU Login-konto.

#### Forbind efter at du har logget ind på din EU Login-konto

| Sign in to conti                                                                                                    | nue                                                                                            |
|----------------------------------------------------------------------------------------------------|------------------------------------------------------------------------------------------------|
| welcome         reconciletc01         (European Commission)         Sign in with a different e-mail addres         Password         Lost your password?         Choose your verification method         Image: Password         Authenticate to EU Login with only your password. | sss?                                                                                           |
| Successful login                                                                                                    | Firstname Lastname w<br>user@email.eu<br>(External)<br>Change password<br>My.Account<br>Logout |

Log ind med din EU Login-konto

Når du er blevet autentificeret, skal du holde musen over tandhjulet i øverste højre hjørne for at få vist menuen og klikke på "Min konto".

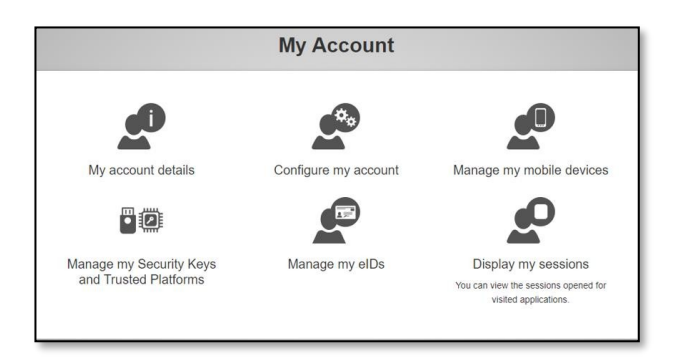

Manage my elDs time of the second second se

Please select your country of origin eID Authentication eID authentication is provided in accordance with the  $\underline{eIDAS\ regulation}$  for all notified eID schemes. Additional eID schemes are supported on a voluntary basis. O 🔿 🚾 Croatia 🔿 🖿 Czechia O Estonia O Germany O O **\_\_\_** Luxembourg O 📕 Latvia 🔿 📕 Lithuania 🔿 💳 Netherlands 🛛 💶 Portugal 🔿 🏙 Slovakia 🔿 🏊 Spain Submit Cancel

| Link your electronic identity card to your EU Login account |                                      |  |
|-------------------------------------------------------------|--------------------------------------|--|
| You have successfully linked your electronic ide            | ntity card to your EU Login account. |  |

På skærmen Min konto skal du vælge "Administrér mine elD'er".

Klik på "Link mit elD".

**Vælg oprindelseslandet** for dit elD. Klik på **Send**, og du vil blive omdirigeret til den landespecifikke side, hvor du kan logge ind med dit elD.

Bemærk, at hvis du fortsætter, vil den identitet, der tidligere er blevet oprettet i forbindelse med elD'et, blive slettet, og alle data, der er knyttet til den, vil gå tabt.

Efter autentificeringen vil du blive sendt tilbage til EU Login.

Når du er logget ind, er forbindelsen oprettet.

Fra nu af logger du ind med dit eID på din EU Login-konto.

#### Installer og initialiser EU Login-mobilappen

EU Login-mobilappen kan bruges til at få adgang til en tjeneste, der kræver øget sikkerhed. EU Login-mobilappen er gratis og kan hentes i Google Play Store (Android) eller App Store (iOS). Efter installationen skal du initialisere den. For at gøre det skal du bruge en pc ud over din mobile enhed.

| No SIM 🌩                                              | 13:09. v i                                                                                                    | 496 DÆ.)  |
|-------------------------------------------------------|----------------------------------------------------------------------------------------------------|-----------|
| EU<br>One a                                           | Login<br>account, many EU Services                                                                                                    |           |
| Ð                                                     | Initialise<br>Before you start, you need to link your<br>device with your EU Login account.                                                                                               | >         |
| 33                                                    | Scan QR Code<br>Render a one-time-password for<br>offline authentication.                                                                                                    | >         |
| ¢                                                     | Settings<br>More information about your device<br>and the EU Login app.                                                                                                    | >         |
|                                                       |                                                                                                    |           |
|                                                       | European<br>Commiss                                                                                                    | ion       |
| _                                                     |                                                                                                    |           |
| No SIM 🔶                                              | 13:10                                                                                                    | 4% 17     |
| <                                                     | Welcome                                                                                                    |           |
| Welco<br>To enab<br>applicat<br>to link it<br>your de | me to the EU Login App!<br>le authentication to an EU Login protect<br>ion using this mobile device, you first ha<br>to your EU Login account by registering<br>vice. Proceed as follows: | ed<br>ve  |
| 1. Vis<br>link on y<br>ecas.ec                        | it your EU Login account using the follow<br>your laptop or desktop computer:https://<br>c.europa.eu/cas/mobile                                                                           | ving<br>I |
| 2. Ad<br>the gen                                      | d your mobile device and press <b>Next</b> to s<br>erated QR code.                                                                                                    | ican      |
|                                                       |                                                                                                    |           |
|                                                       |                                                                                                    |           |
|                                                       |                                                                                                    |           |
|                                                       |                                                                                                    |           |

Add a mobile device

Next

Når du har installeret EU Login-mobilappen, skal du åbne den og **trykke på "Initialiser**". Sørg for at acceptere indstillingen "Tillad notifikationer", når du bliver bedt om det

Følg instruktionerne på skærmen: Åbn en browser på din pc, og **gå til følgende URL**:

https://webgate.ec.europa.eu/cas/mobile

Du bliver bedt om at foretage autentificering.

**Vigtigt**: Hvis du allerede har installeret og initialiseret EU Login-mobilappen på en anden enhed, eller hvis du har registreret dit mobiltelefonnummer til at modtage sms'er, bliver du bedt om at godkende ved hjælp af den allerede registrerede enhed.

Bemærk, at en EU Login-mobilapp kun kan registrere én konto, og at en konto kun kan registreres med én mobilapp.

Klik derefter på "**Tilføj en mobilenhed**" i browseren på din pc.

| Add a mobile device                                                                  |  |  |  |
|--------------------------------------------------------------------------------------|--|--|--|
|                                                                                      |  |  |  |
|                                                                                      |  |  |  |
| Please give a name to identify your mobile                                           |  |  |  |
| device and a PIN code to use for it.                                                 |  |  |  |
| Your device name                                                                     |  |  |  |
|                                                                                      |  |  |  |
|                                                                                      |  |  |  |
| Your 4 digit PIN code                                                                |  |  |  |
|                                                                                      |  |  |  |
|                                                                                      |  |  |  |
| You will be required to enter this PIN code<br>on your mobile device to use the ECAS |  |  |  |
| mobile app.                                                                          |  |  |  |
|                                                                                      |  |  |  |
| Confirm your PIN code                                                                |  |  |  |
|                                                                                      |  |  |  |
|                                                                                      |  |  |  |
|                                                                                      |  |  |  |
| Submit Cancel                                                                        |  |  |  |
|                                                                                      |  |  |  |

| <                                            | Scan QR Code                                                                                                    |
|----------------------------------------------|----------------------------------------------------------------------------------------------------|
| Make su<br>the QR c<br>generate<br>screen ti | re that your camera zooms in on<br>ode. A token (8 digits) will be<br>d and displayed under the<br>tle. Enter this token to proceed.  |
|                                              |                                                                                                    |
|                                              |                                                                                                    |
| No SIM @                                     | 16:47 98%                                                                                                    |
| <                                            | Authenticate                                                                                                    |
| You are co<br>mobile de<br>Next.             | IN code<br>onnected to the EU Login account of<br>. To complete the registration of your<br>vice, enter your four digit PIN and press |
|                                              |                                                                                                    |
|                                              | Next                                                                                                    |
|                                              |                                                                                                    |
|                                              |                                                                                                    |
|                                              |                                                                                                    |
|                                              |                                                                                                    |

I feltet "Navn på din enhed" skal du **skrive et navn**, så du kan huske, hvilken enhed det drejer sig om. Du kan vælge et hvilket som helst navn, du ønsker, f.eks. "Min Android-tablet", "Min iPhone" osv.

#### Vælg en 4-cifret PIN-kode, og indtast den i feltet "Din PIN-kode (4 cifre)" og "Bekræft din PIN-kode" for at sikre, at du ikke har skrevet forkert.

Du vil blive bedt om at angive PIN-koden, når du autentificerer dig, så sørg for at vælge en, du nemt kan huske. Undgå dog PIN-koder, der let kan gættes, som f.eks. dit fødselsår eller din fødselsdag og måned.

Når du er færdig, skal du klikke på "**Send**" og **derefter** "**Næste**" på din mobile enhed.

QR-kodescanneren starter på din mobile enhed, og en QR-kode vises på skærmen på din pc.

Sørg for, at kameraet zoomer ind på QR-koden.

Indtast den PIN-kode, du lige har valgt på din mobile enhed, og tryk på "Næste". Hvis appen er aktiv (i forgrunden), vil den automatisk omdirigere dig til browservælgeren. Hvis appen er i baggrunden, vises der en meddelelse på din enhed. Accepter denne meddelelse for at blive omdirigeret.

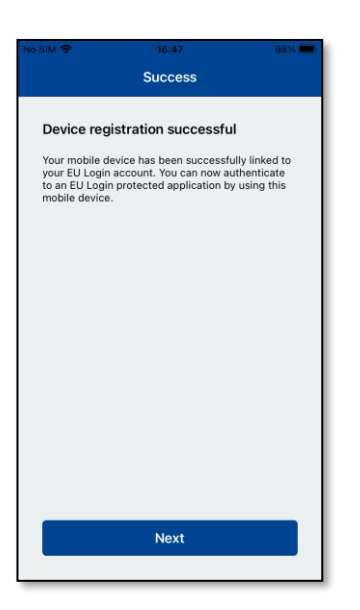

EU Login One account, many EU Services

Skip

and the EU Login app.

Enable TouchID?

ur device has been equipped with TouchID. Do you want to enable TouchID for your EU Login authentication?

Yes

European Commission

>

>

Din EU Login-mobilapp er blevet initialiseret og kan bruges til autentificering. Klik på "**Fortsæt**" for at komme til velkomstskærmen.

Hvis din enhed er udstyret med fingeraftryksgenkendelse eller anden biometrisk godkendelse, vises et automatisk pop-up-vindue for at aktivere biometrisk genkendelse.

Du kan aktivere denne funktion ved at klikke på 'JA'. Hvis du ikke ønsker at aktivere fingeraftryksgenkendelse, skal du klikke på 'SPRING OVER'.

| SIM 🗢                                    | 16:48 98                                                                               | % |
|------------------------------------------|----------------------------------------------------------------------------------------|---|
| <                                        | Enable TouchID?                                                                        |   |
| Please entr<br>authentica<br>your finger | er your PIN Code twice and tap the<br>te button to enable authentication via<br>print. |   |
|                                          |                                                                                        |   |
|                                          |                                                                                        |   |
|                                          |                                                                                        | i |
|                                          |                                                                                        |   |
|                                          |                                                                                        |   |
|                                          |                                                                                        |   |

**Indtast den PIN-kode**, du har valgt i forbindelse med initialiseringen på din mobile enhed, og klik på pilen.

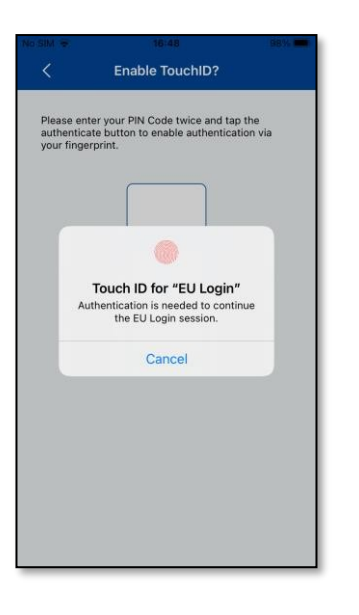

Bekræft ved at godkende med dit fingeraftryk. Du bliver automatisk omdirigeret til velkomstsiden.

#### Registrer et mobiltelefonnummer til modtagelse af bekræftelses-sms

For at modtage sms'er til autentificering skal dit mobiltelefonnummer være registreret på din EU Login-konto. Bemærk, at aktive EU-ansatte skal følge en anden procedure for at registrere deres mobiltelefonnummer.

Da sms kræver aftaler mellem operatører for at forbinde mobilnetværk, er det desværre ikke sikkert, at det er helt pålideligt. Hvis du har en smartphone, anbefales det derfor at bruge løsninger baseret på EU Login-mobilappen i stedet.

For at registrere dit mobiltelefonnummer skal du åbne en browser og **gå til følgende URL**: <u>https://webgate.ec.europa.eu/cas/login</u>

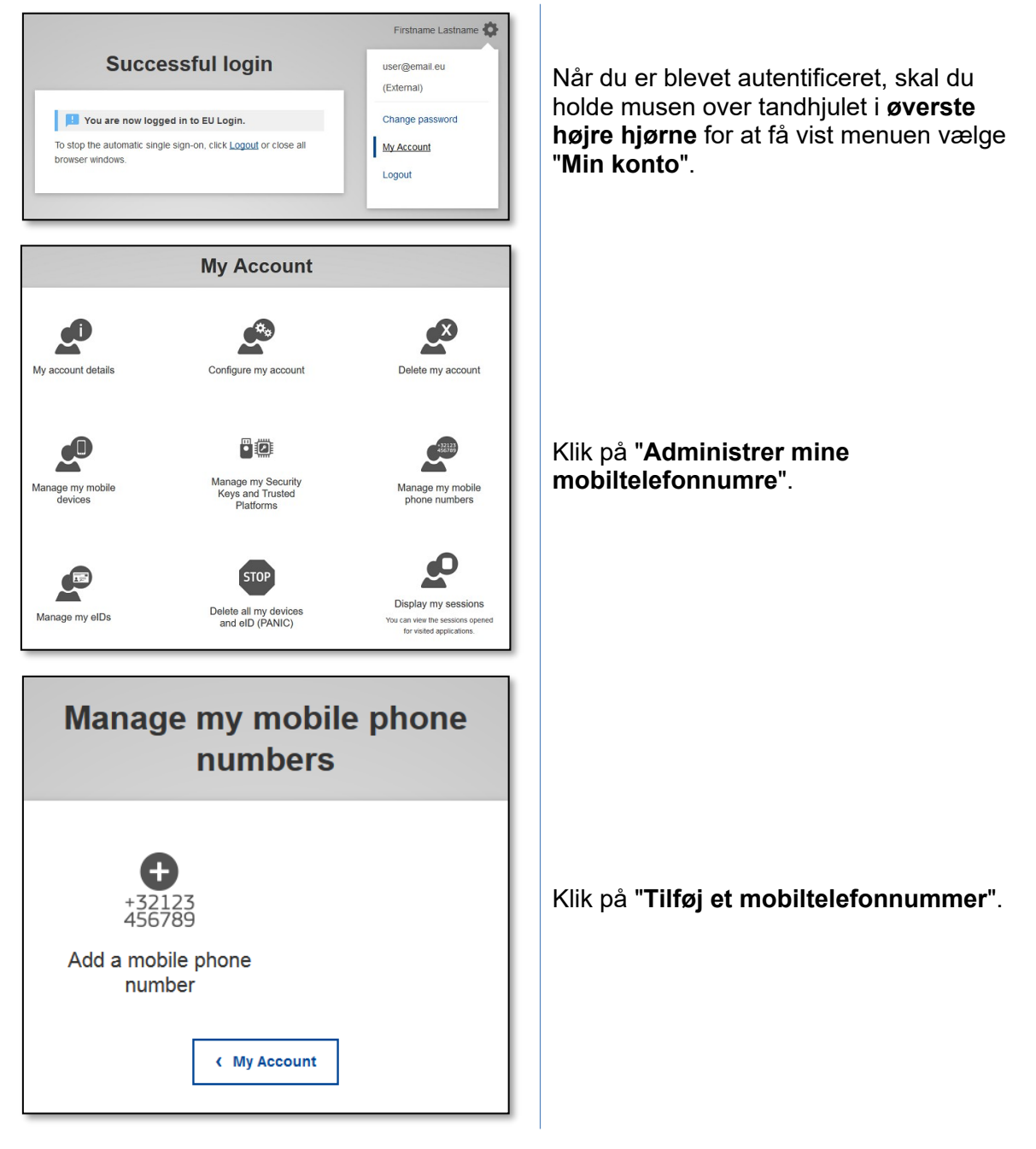

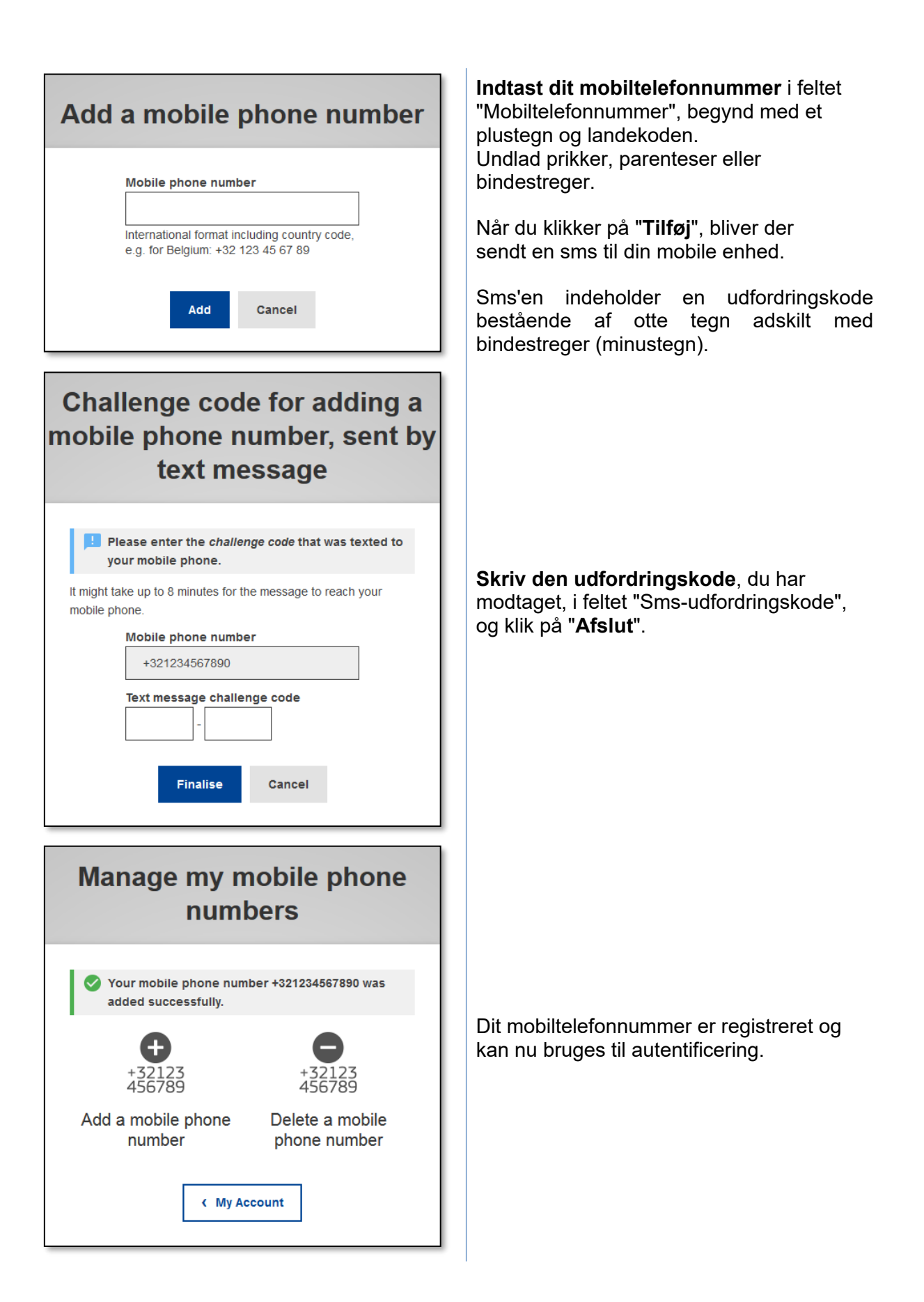

### Registrer en sikkerhedsnøgle eller en betroet platform

For at registrere en sikkerhedsnøgle eller en betroet platform, skal du åbne en browser og **gå til følgende URL**: <u>https://webgate.ec.europa.eu/cas/login</u>

**Vigtig meddelelse:** Indstillingerne sikkerhedsnøgle og betroet platform (TPM) skal konfigureres på din enhed, før de registreres på din EU Login-konto. Se brugervejledningen til din enhed for først at konfigurere din sikkerhedsnøgle eller en TPM.

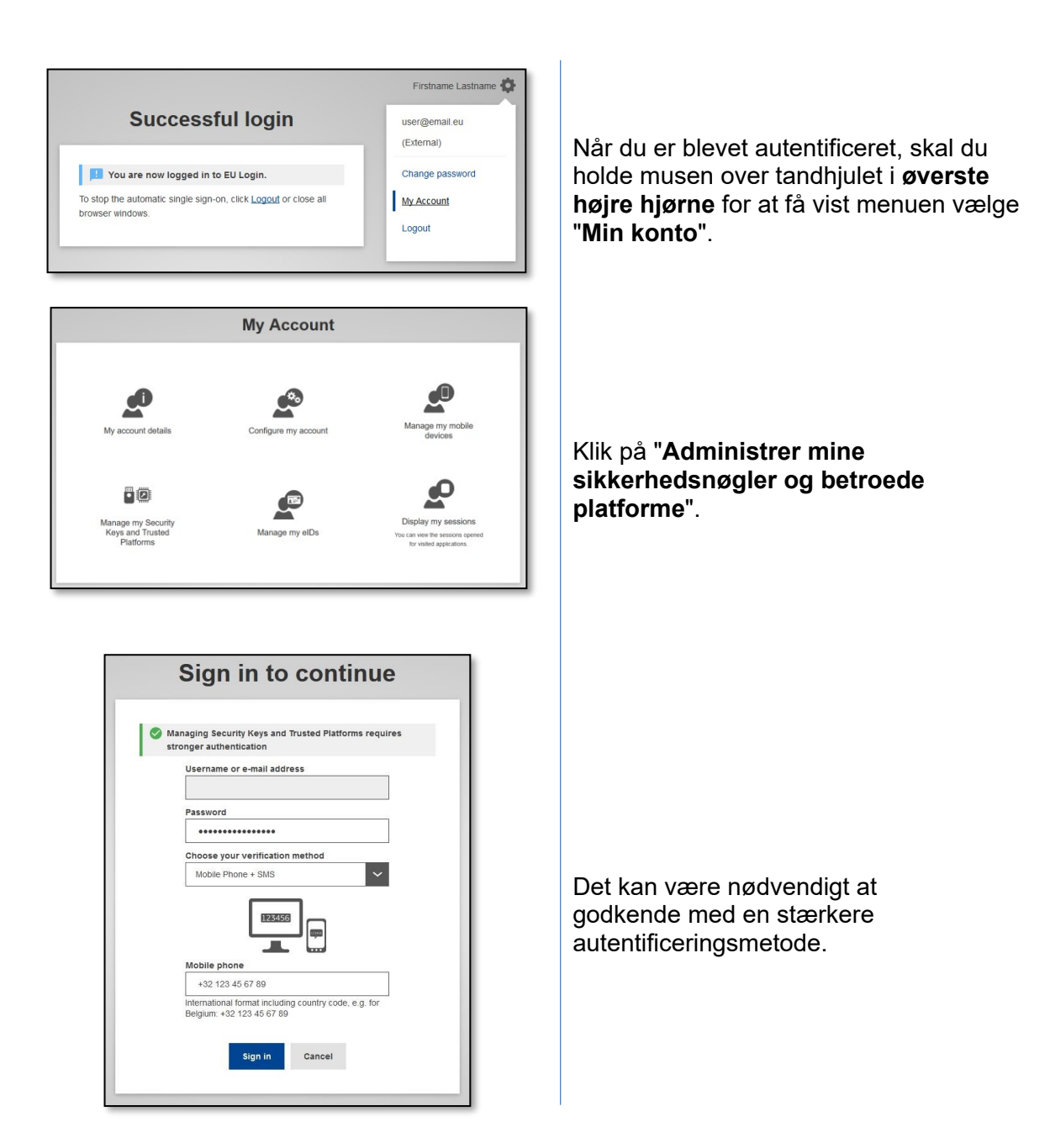

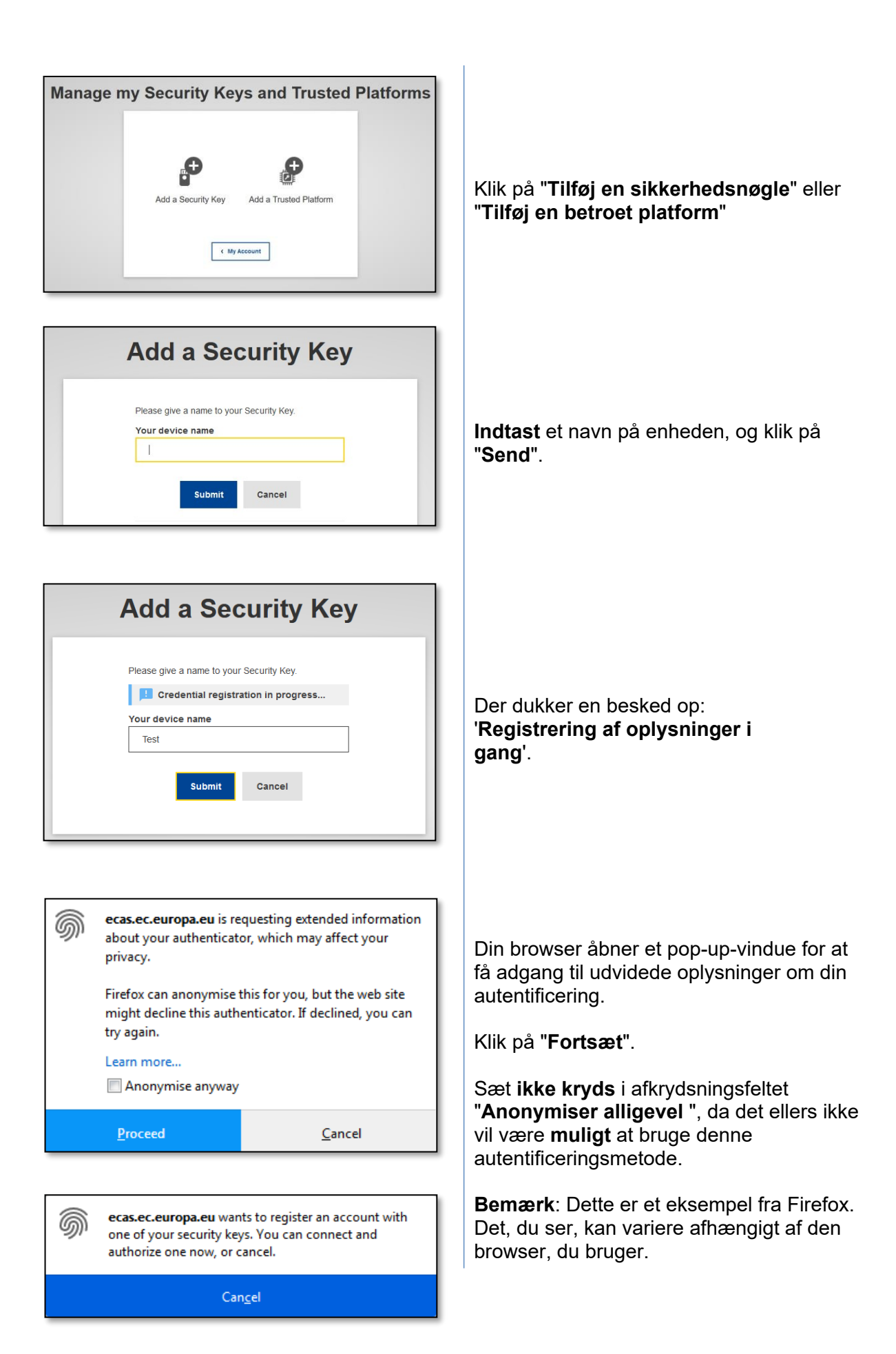

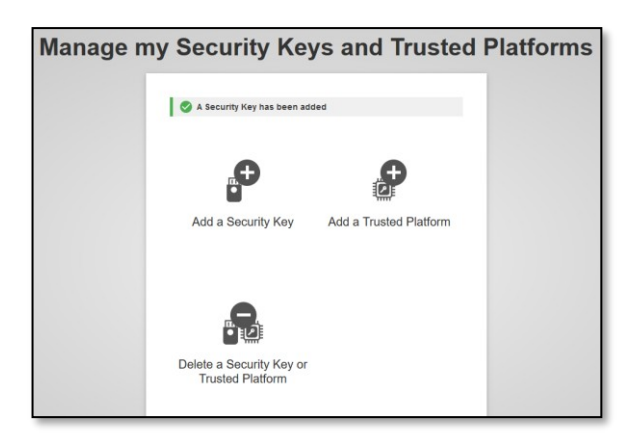

Bekræft fingeraftrykket på din sikkerhedsnøgle. Du vil derefter se meddelelsen: "**En sikkerhedsnøgle er blevet tilføjet**"

# Transaktionssignatur via EU Login-mobilapp – for brugere af GD CLIMA

| Reason: For conformity | ransaction parameters correspond to your                                                                                                    |
|------------------------|----------------------------------------------------------------------------------------------------|
| request.               |                                                                                                    |
| Comment                |                                                                                                    |
| 1                      |                                                                                                    |
|                        |                                                                                                    |
|                        |                                                                                                    |
| Password               |                                                                                                    |
|                        |                                                                                                    |
|                        | <ol> <li>Start the EU Login Mobile app on<br/>your Android or IOS device.</li> <li>Tap on the "Scan QR Code" meni-<br/>item and scan the QR code" meni-<br/>lett.</li> <li>For Field 1<br/>1234</li> <li>For Field 2<br/>abc<br/>enter:<br/>abc</li> <li>So Conce all fields have been<br/>completed in the app, tap the top-<br/>right buton. Enter the result in the<br/>field below to continue.</li> </ol> |
| 44EH - 47PE            | - FJWE - XXDA                                                                                                    |
|                        |                                                                                                    |

| ELLI onin (ECA                    |                                                                                                    |
|-----------------------------------|----------------------------------------------------------------------------------------------------|
| EO LOGIN (ECA                     | S Mobile)                                                                                                    |
| an OR cod                         | e                                                                                                    |
|                                   | a roome in on the OP                                                                                                    |
|                                   | a zooms in on the QR                                                                                                    |
|                                   |                                                                                                    |
|                                   |                                                                                                    |
|                                   |                                                                                                    |
| ECAS Demo for eu-login-           | lamo                                                                                                    |
| Passess Par Landsonly             |                                                                                                    |
| Transa above config that the bank | the product of the local data                                                                                                    |
| 1                                 | •                                                                                                    |
| Personality                       |                                                                                                    |
|                                   |                                                                                                    |
| 開始建設的                             | Small the Concepts Mattheways or<br>give Animal of KH Bartes     Top on the Three Color Color Inter-                                                                                                    |
|                                   | int<br>is from Planter 1                                                                                                    |
|                                   | nter<br>1234                                                                                                    |
| ED-COMPANIES                      | and and a second second |
|                                   | Alfanti<br>A. Electric all Davids haven learner<br>compared to the appr. Not have then                                                                                                    |
|                                   | an QR cod                                                                                                    |

**Scan** QR-koden, der genereres af underskriftssiden. Når du forsøger at underskrive en anmodning, bliver du præsenteret for en skærm, der viser:

- en QR-kode
- instruktioner om, hvordan du anmoder om en OTP.

Når du scanner QR-koden, viser appen en skærm, der kan sammenlignes med det foregående trin. Indsæt oplysningerne som angivet i vejledningen på siden.

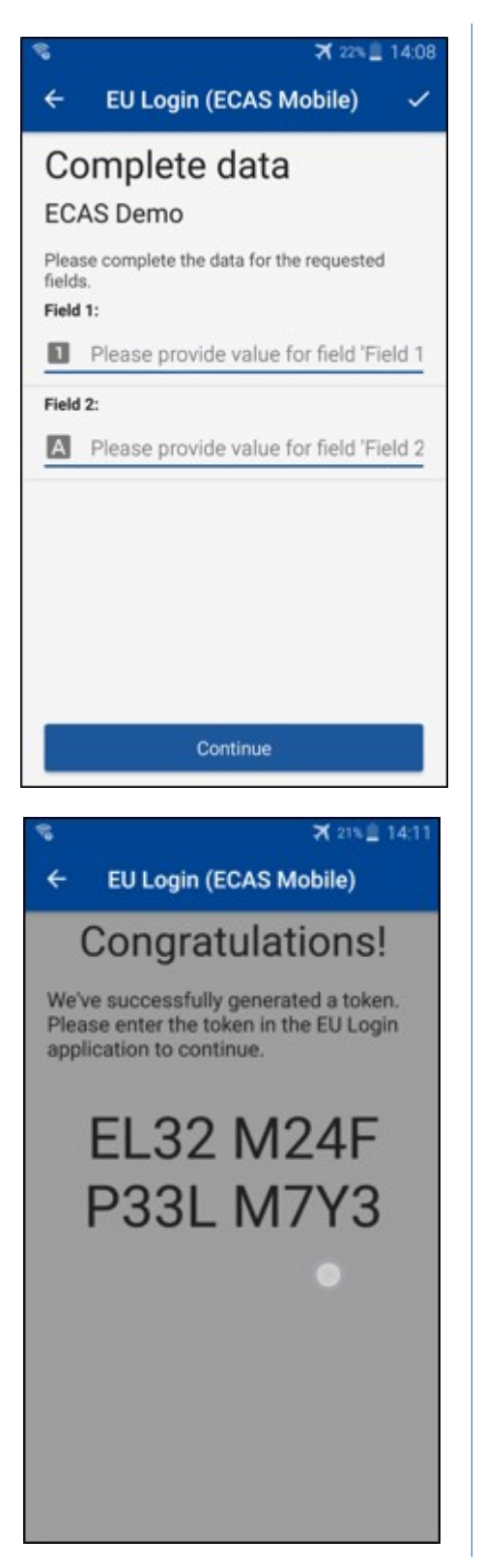

Indsæt de ønskede oplysninger som angivet. Alle felter er obligatoriske og bliver valideret i henhold til det påkrævede inputmønster.

**Indtast** den genererede OTP i EU Login. Hvis dataene valideres af appen, genererer den en OTP.

Indtast den genererede OTP på EU Login-siden.

#### Transaktionssignatur via sms – for brugere af GD CLIMA

Brugere af GD CLIMA skal muligvis foretage en transaktionssignatur i EU Login, f.eks. for at overføre enheder til en anden konto uden betroet konto, overføre enheder til en anden betroet konto, slette kvoter, annullere Kyoto-enheder, bytte Kyoto-enheder til fase 3-kvoter, returnere overskydende kvote eller returnere kvoter for at være i overensstemmelse med reglerne.

| Requested by ecas-demo                                                                                         |     |
|----------------------------------------------------------------------------------------------------|-----|
| Description: Transaction Signature                                                                             |     |
| Reason: Please, sign the transaction with your strong password                                                 | Un  |
| Password                                                                                                    | Ind |
|                                                                                                    | mo  |
| Mobile phone                                                                                                   | mo  |
|                                                                                                    |     |
| International format including country code, e.g. for Belgium: +32 123 45 67 89                                |     |
| and a second second second second second second second second second second second second second second second |     |
| Sign                                                                                                    |     |
|                                                                                                    |     |
|                                                                                                    |     |
| SMS text challenge                                                                                             |     |
|                                                                                                    |     |
|                                                                                                    | De  |
|                                                                                                    | mo  |
|                                                                                                    |     |
|                                                                                                    | mo  |
| sign in                                                                                                    |     |
|                                                                                                    |     |

Underskriv din transaktion: Indtast dit password og dit mobiltelefonnummer og klik på "Underskriv".

Der er sendt en udfordringskode til din mobiltelefonnummer. Indtast den kode, du har modtaget, og klik på "Log ind".

#### **Yderligere information:**

Yderligere oplysninger findes i brugervejledningen til EU ETS-registret, som er tilgængelig via knappen Hjælp i EU-registret.

#### **Tips og tricks**

- Det kan ske, at du logger på EU Login, men at du bliver nægtet adgang til en given tjeneste. I så fald skal du kontakte helpdesken for den pågældende tjeneste og anmode om adgangsrettigheder.
- Kun for eksterne brugere: Hvis du ikke kan modtage sms-udfordringer på den aktuelle GSM, eller hvis din enhed er blevet stjålet, skal du bruge (STOP – Slet alle mine enheder og e-ID 'PANIC') via menuen 'Min konto'. Denne handling kræver ikke, at man er logget ind med 2-faktor, og den fjerner alle de tilknyttede mobiltelefonnumre fra kontoen. Vær forsigtig: Dette fjerner alle de andre faktorer, der er knyttet til din EU Login-konto.
- Du kan til enhver tid klikke på "EU Login" i øverste venstre hjørne for at gå tilbage til "Log ind"-skærmen.
- Hvis du vil administrere din konto eller ændre dit password, kan du gå til følgende URL: <u>https://webgate.ec.europa.eu/cas/login</u> Efter autentificering vil du have funktionerne "Skift password" og "Min konto" i menuen i øverste højre hjørne. Derfra kan du ændre dine personlige oplysninger eller angive yderligere enheder til autentificering på en mere sikker måde.